Sep 14, 2019 Version 1

## O Microplate reader operating procedure V.1

DOI

dx.doi.org/10.17504/protocols.io.7cnhive

宏亮 董<sup>1</sup>

<sup>1</sup>Northeast Forest University

2019 iGEM NEFU\_China Tech. support email: shengyiyanwork@gmail.com

宏亮 董

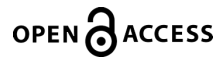

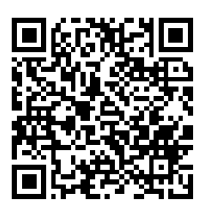

## DOI: dx.doi.org/10.17504/protocols.io.7cnhive

Protocol Citation: 宏亮 董 2019. Microplate reader operating procedure. protocols.io <u>https://dx.doi.org/10.17504/protocols.io.7cnhive</u>

**License:** This is an open access protocol distributed under the terms of the **<u>Creative Commons Attribution License</u>**, which permits unrestricted use, distribution, and reproduction in any medium, provided the original author and source are credited

Protocol status: In development We are still developing and optimizing this protocol

Created: September 14, 2019

Last Modified: September 14, 2019

Protocol Integer ID: 27758

## **Before start**

1. Click on "instrument" on the left, click on "temperature", and check "temperature control" to control the realtime temperature.

2. In the "Action" bar of the left column, you can drag it to the process list under the 96-well plate, drag up and down to sort, click the trash can to delete the option. You can design your own processes that meet your needs.

- 1 Turn on the power and warm up for 10 minutes.
- 2 Open the program and select "New" to create a new process.
- 3 Select "Absorbance" in the left column. There is a schematic of a 96-well plate in the middle of the screen.
- 4 You can select the hole to be used according to the spotting hole, and the selected hole will turn blue.
- 5 Put in the 96-well plate, set the parameters, click "start" to measure the absorbance, and then remove the 96-well plate.
- 6 Wait a moment, it will generate an Excel file with results and various parameters. Save and copy the file to the u disk and process the data.

10m